# **WELCOME ONBOARD**

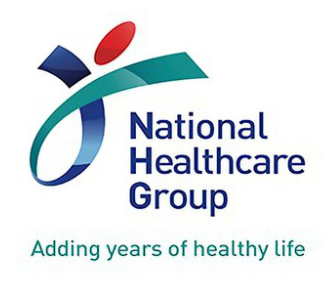

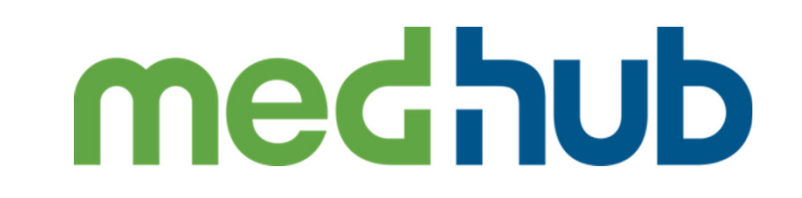

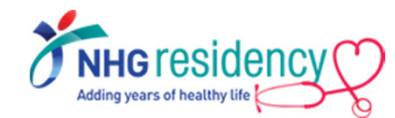

#### SIMPLE GUIDE Á FUÜÁÚÕŸF

#### VERSION 1.0 (JUL 2022)

### https://a c\\'medhub.com

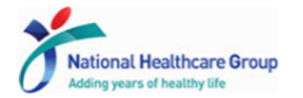

| Welcome to the National Healthcare Group Residency Management<br>System.                                                                                                    | Log in             |  |  |
|----------------------------------------------------------------------------------------------------|--------------------|--|--|
| This resource provides NHG residents with the ability to plan their rotation schedules, keep<br>track of their educational progress, and communicate with other residents, faculty members,<br>and administrators. | Your MCR number    |  |  |
| By logging in, you are agreeing to the MOHH/NHG/NUHS/SingHealth End User License<br>Agreement. Please click <u>here</u> to read before using MedHub.                                                               | Password           |  |  |
| If you need access, please contact your program administrator.                                                                                                    | Forgot my password |  |  |
| Recommended Browsers                                                                                                    | versember me       |  |  |
| Supported Versions of:<br>Google Chrome                                                                                                    |                    |  |  |
| Mozilla Firefox<br>Apple Safari                                                                                                    |                    |  |  |
| Microsoft Edge                                                                                                    |                    |  |  |
|                                                                                                    |                    |  |  |
|                                                                                                    |                    |  |  |

#### medhub

Copyright © 2002-2022 MedHub, Inc. All rights reserved. Legal Notice | Privacy Policy | Mobile Version

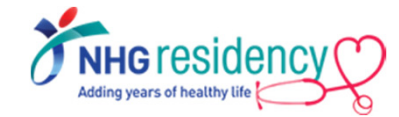

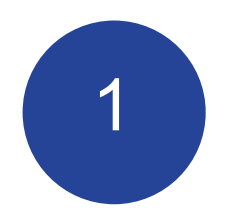

## STEP-BY-STEP FIRST TIME LOGIN

IMPORTANT NOTE: First Time Login must be done using browser on your desktop/laptop/phone but not mobile app

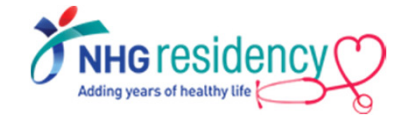

## 1. MedHub login username and temporary password are sent to your employee email

From: MedHub Notification [mailto:do-not-reply@medhub.com] Sent: Tuesday, 28 June 2022 11:57 AM To: Serene Goh Kar Keow (NHGHQ) Subject: MedHub - Login Information

Please be cautious. Email is from outside of your organization. Do not click on links or open files if unsure of sender.

Your MedHub login is listed below.

Username: [Your MCR number] Password: [temporary password]

link: https://nhg.medhub.com

Please contact MedHub Support at <u>support@medhub.com</u> if you encounter any problems logging into the system. Do not rely to bit message. Please contact your Program/Course Administrator with any questions. Submit a MedHub trouble licket from the Help page if you experience any technical difficulties

2. Click on the link and login with your MCR number

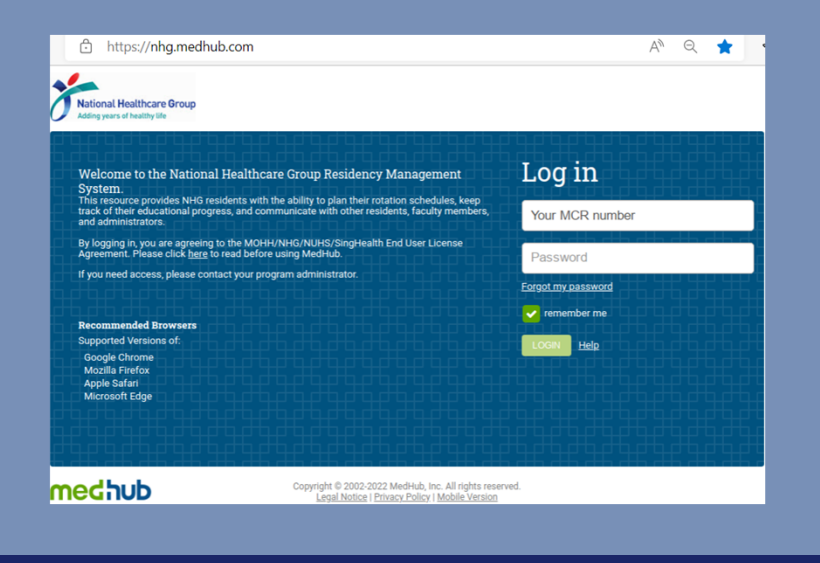

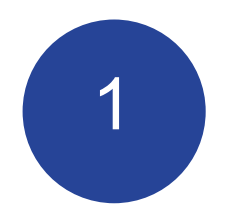

## STEP-BY-STEP FIRST TIME LOGIN

IMPORTANT NOTE: First Time Login must be done using browser on your desktop/laptop/phone but not mobile app

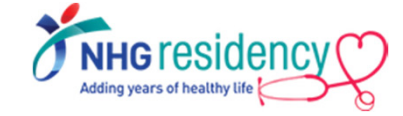

3. Click "Send" to receive OTP (One-Time-Password) on the email address as displayed

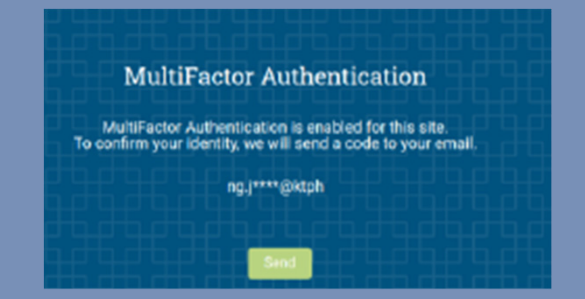

#### 4. Open the OTP email from MedHub

MedHub Notification <do-not-reply@medhub.com> Medhub - One-Time Password

(Yishun Health)

Please be cautious. Email is from outside of your organization. Do not click on links or open files if unsure of sender.

Your one-time password for MedHub is as follows: 788945

5

5. Enter the OTP and click "Login"

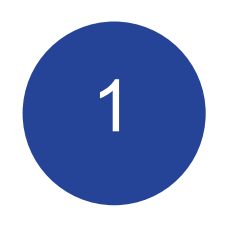

## **STEP-BY-STEP FIRST TIME** LOGIN

**IMPORTANT NOTE:** First Time Login must be done using browser on your desktop/laptop/phone but not mobile app

| 6.  | Rev | iew  | and   | clic | k  | "   | agree" | to |
|-----|-----|------|-------|------|----|-----|--------|----|
| acc | ept | Med⊦ | lub L | Jser | Ag | ree | ment   |    |

medhub

| National Healthcare Group                                                                                                    |                                                                                                    |
|----------------------------------------------------------------------------------------------------|----------------------------------------------------------------------------------------------------|
| Addresses of half all the second second se                                                                                                    |                                                                                                    |
|                                                                                                    |                                                                                                    |
| Medhub User Agreement                                                                                                    |                                                                                                    |
|                                                                                                    |                                                                                                    |
| MedHub and eValue Website User Terms                                                                                                    |                                                                                                    |
| He block and evaluate relative table tables are four allows and a load, antibutine cameradowne tables and evaluate and tables are constrained and an<br>Environce, evaluate services in course, but not tables of an evaluate software and tables and an analyzed and an<br>systema and puttienes, modules, related bocumentation and ancienter programs and burgers of questionnaires, purport, training and any<br>collectives. The "services"                                                                                                    | GOVENN YOUR ORE OF THE MEDHUB WEBSTIE, THE EVALUE WEBST<br>WARE AS A SERVICE MODEL OVER THE INTERNET, ALL MEDHUB AN<br>Y IMPLEMENTATION AND CONSULTING SERVICES DELIVERED BY M                                                                                                    |
| YOUR USE OF THIS WEBSITE AND THE SERVICES INDICATES YOUR CONSENT TO THIS AGREEMENT. IF YOU DO NOT AGREE TO THIS AGREEMENT, YOU ARE NOT PERMISSION USE.                                                                                                    | ATTED TO USE THIS WEBSITE OR THE SERVICES AND SHOULD IMM                                                                                                    |
| NedPlut is a U.Sbased business, operating in and from the United States.<br>YOUR MEDIUS OR EVALUE SERVICES ACCOUNT                                                                                                    |                                                                                                    |
| If your breaktion has instructed to device, you will be provided access through a summaries and assessment of sectors by an access the forecase, you will be provided access through a summaries and passment provided access the forecase. If you are an access three manipular by the instructions or watering in a submaries and assessment and access the forecase. If you are an access three the forecase is the provided access the forecase, and you are an access three forecases the provided access the forecase. If you are an access the forecase, and you are an access the forecase. If you are an access the forecase, and you are an access the forecase, and you are an access the forecase. If you are an access the forecase is a summaries and access the forecase is an access the forecase. If you are an access the forecase, and you are access the forecase is an access the forecase. The forecase are an access the forecase is a summaries and you are access the forecase is a summaries and access the forecase is a summaries and the forecase is a summaries and access the forecase is a summaries and access the forecase is a summaries and access the forecase is a summaries and access the forecase is a summaries and access the forecase is a summaries and you are access the forecase is a summaries and access the forecase is a summaries and access the forecase is a summaries and access the forecase is a summaries and access the forecase is a summaries and access the forecase is a summaries and access the forecase is a summaries and access the forecase is a summaries and access the forecase is a summary the forecase the forecase is a summaries and access the forecase is a summaries and access the forecase is a summary the forecase the forecase is a summaries and access the forecase is a summaries and access the forecase is a summary the forecase the forecase is a summary the forecase the forecase is a summary the forecase the forecase is a summary the forecase the forecase is a summary the forecase the forecase is a summary the forecas                                                                                                    | onal institution's security system, and will be required to agree to the<br>licensed Benkons, your uperhame and people and will be instead in the<br>graduates of an bedrivblo or virial counterner, you understand and<br>come the property of the Medihib or enables, you understand and<br>a competitor of Mediha or evolute.                                                                                                    |
| If you have takes provided an access with Model Auto Allow (Naccess') for your is of darvings, your rep is insuland to provide notification information materials assess a<br>complete and to considering the Model Auto Allow (Naccess') for your and a darving the Information (Information and matterial<br>provided by Modeling, and not have them with refers a prevent and variation and and your and material sectors and<br>the representation your certify and prevent the any pope, assessment or other materials to be offer through the and variation of the your and the analysis of the analysis of the prevent the any pope, assessment or other materials to be offer through the access with be completed an autotation of the your and<br>the accession of the analysis of the prevent the any pope, assessment or other materials to be offer through there are a set of the your and the accession of the completed and variation of the your and<br>performance, or a transmission of the set of the accession of the accession of the completed and variation of the your and<br>performance. A set of the and prevent the any pope, assessment or other materials to be offer through the accession of the completed and variation of the your and you with<br>performance. A set offer and prevent the any pope, assessment or other materials to be offer through the set of the your performance on the theory and the set of the your performance on the theory and the set of the your performance on the theory and the set of theory and theory and the prevent of the your performance on the theory and the your performance on the theory and the set of the your performance on the theory and theory and theory and theory and the your performance on the theory and theory and theo                                                                                                    | possword, and may be provided with access codes by Medi 4a. You<br>or username and possword, as well as any access codes and produce<br>us your permission, ory, and add contact your instructions immediately<br>or not adequately percenting your possener, access codes or your A<br>i not permits any other person to falsely post any information about<br>y committed by point incontection with your use of Services may rear |
| of your records studied on Services, inmediate supportion or termination of you access to Sarchive, and discubiany action by your school, employed, instruction of designed to the service of the service of the service                                                                                                    | red to herein as "your finatization") consistent with their policies. You<br>necessary to product student, enryloyer, and school records and the<br>which you are entitled access under applicable law, you will not cliscle<br>advub, for which you may be held personally liable. Any violation of t                                                                                                    |
|                                                                                                    |                                                                                                    |
|                                                                                                    |                                                                                                    |
| Z Sat your pow poosward                                                                                                    |                                                                                                    |
| 7. Set your new password                                                                                                    |                                                                                                    |
| 7. Set your new password                                                                                                    |                                                                                                    |
| 7. Set your new password                                                                                                    |                                                                                                    |
| 7. Set your new password                                                                                                    |                                                                                                    |
| 7. Set your new password                                                                                                    |                                                                                                    |
| 7. Set your new password                                                                                                    |                                                                                                    |
| 7. Set your new password<br>Final Heiltrare Group<br>Contained Heiltrare Group<br>Contained Heiltrare Group |                                                                                                    |
| 7. Set your new password                                                                                                    |                                                                                                    |
| 7. Set your new password                                                                                                    |                                                                                                    |
| 7. Set your new password                                                                                                    |                                                                                                    |
| 7. Set your new password                                                                                                    |                                                                                                    |
| 7. Set your new password         Image: Descent to the set of the set of th                                                                                                    |                                                                                                    |
| 7. Set your new password  For the second and the second and the se                                                                                                    |                                                                                                    |

#### and you are ready to use the system.

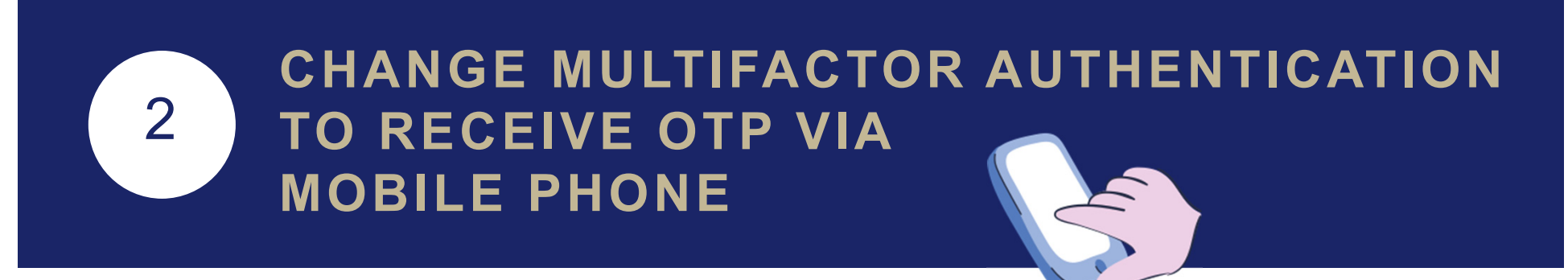

- 1. Select Account menu at right upper corner
- 2. Click "MultiFactor Authentication"

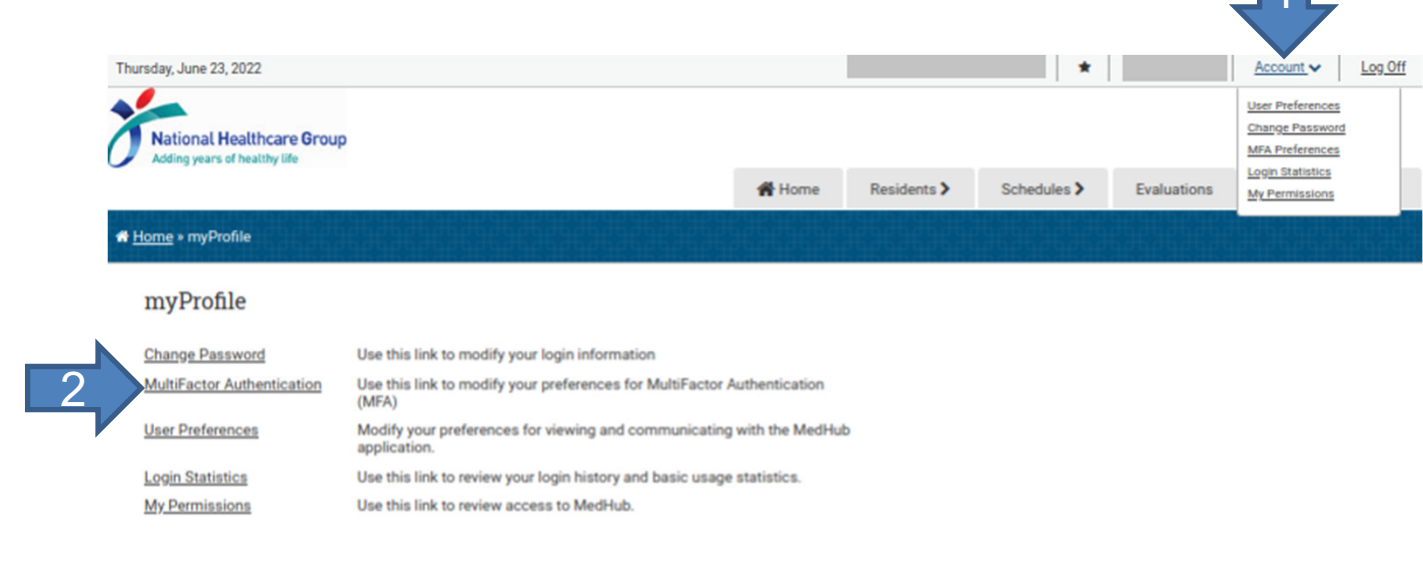

medhub

Home I myProfile I Reports I Schedules I Demographics I Help Copyright © 2002-2022 MedHub, Inc. - All Rights Reserved Legal Notice | Privacy Policy

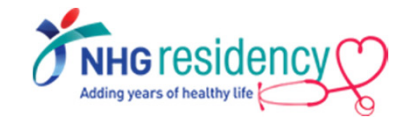

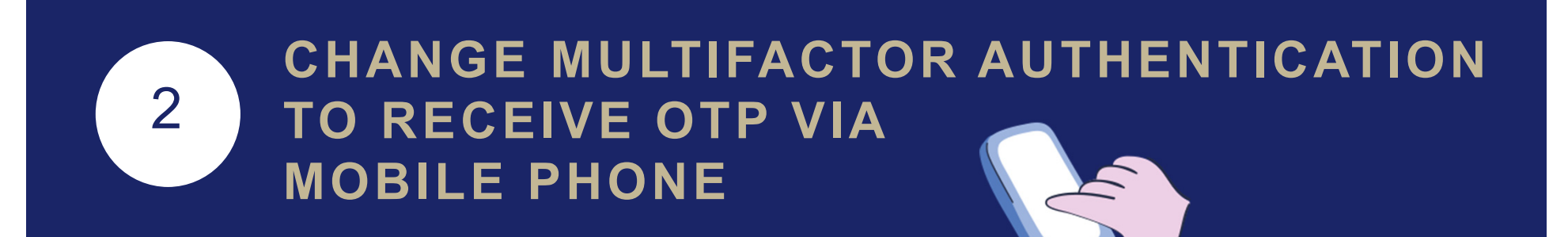

3. Select Country Code, enter your mobile phone number and click "Add New

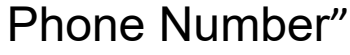

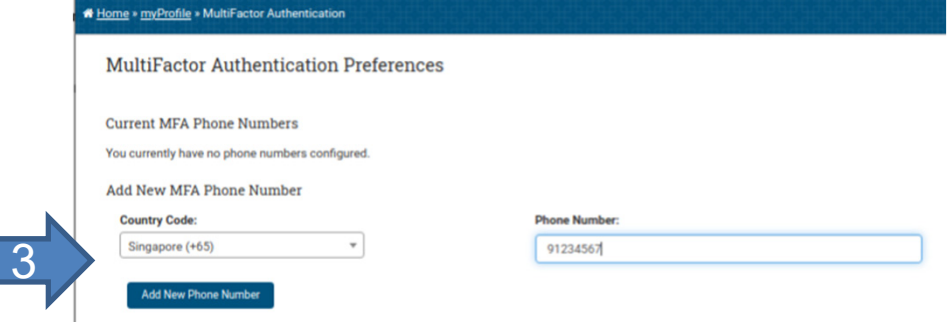

4. Enter the confirmation code sent to your phone and click "Validate Phone

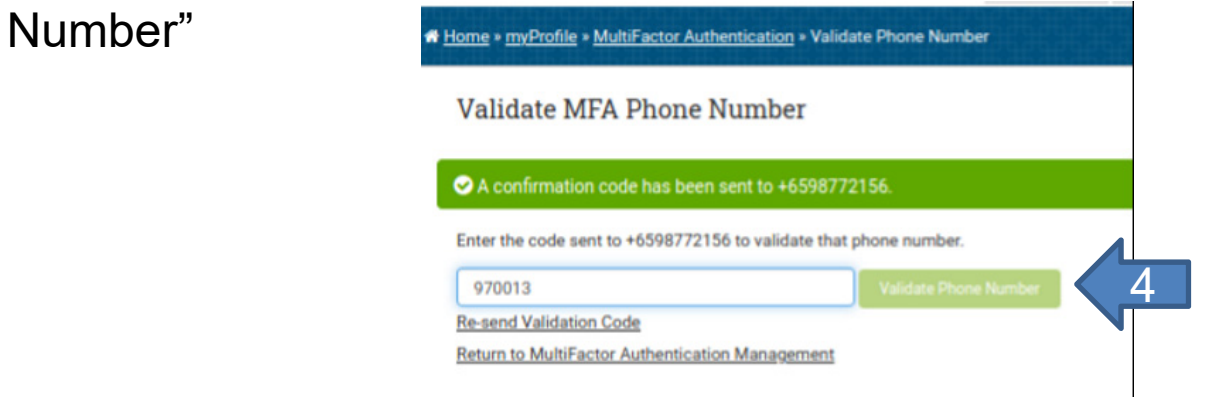

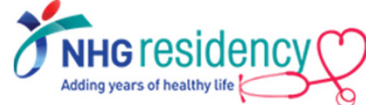

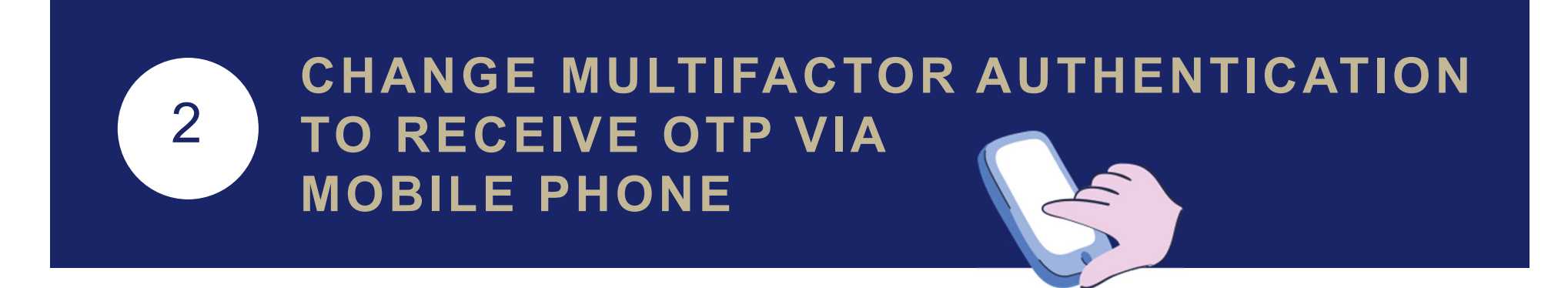

After this change, you may choose the verification method upon every login

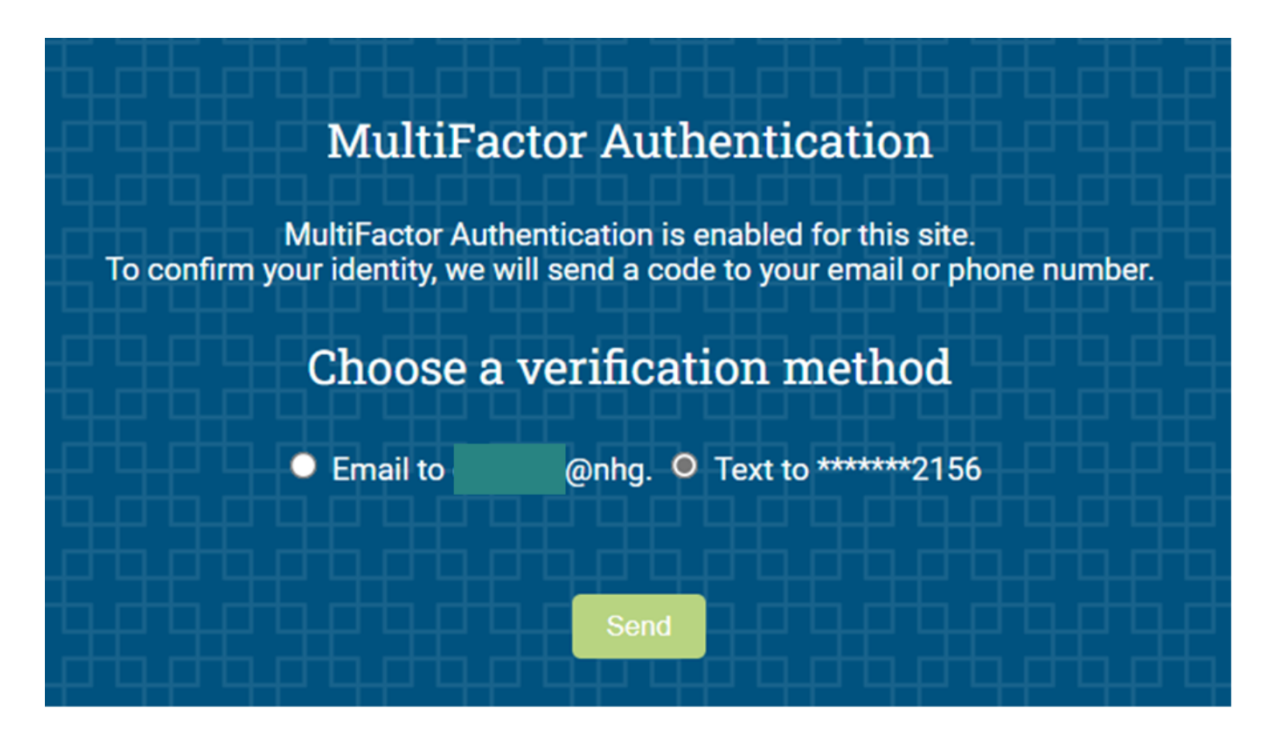

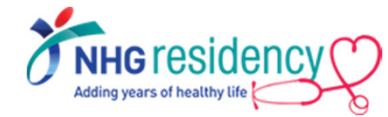

## **3** Download MedHub app on your mobile devices

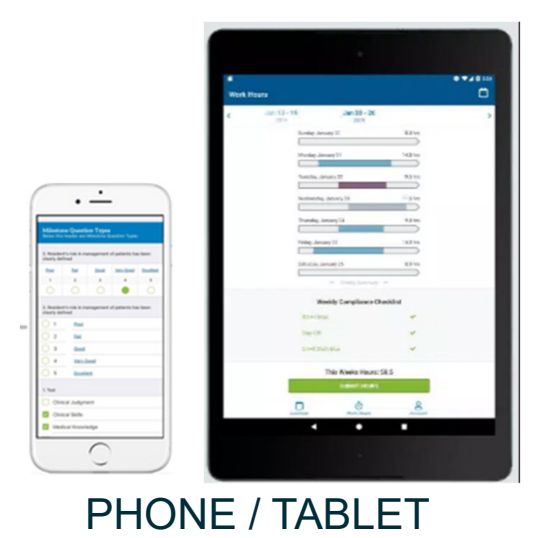

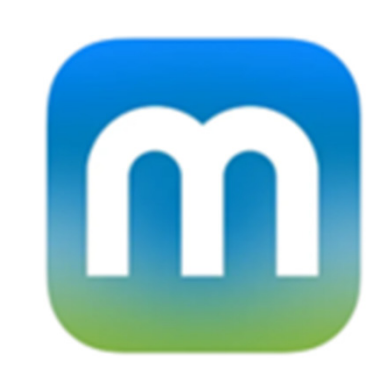

#### Available on

Google Play store and

Apple App Store

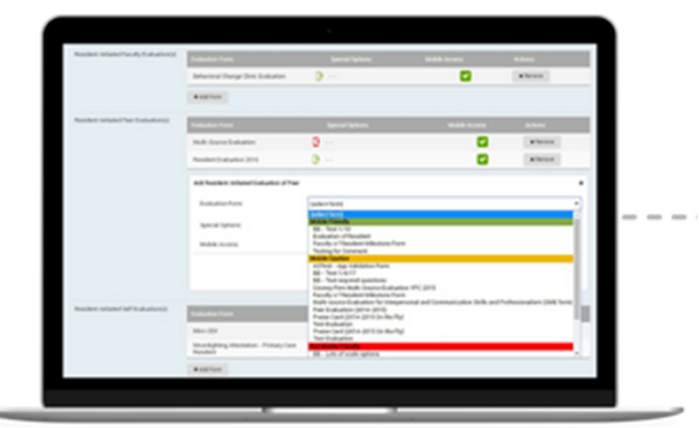

#### DESKTOP / LAPTOP

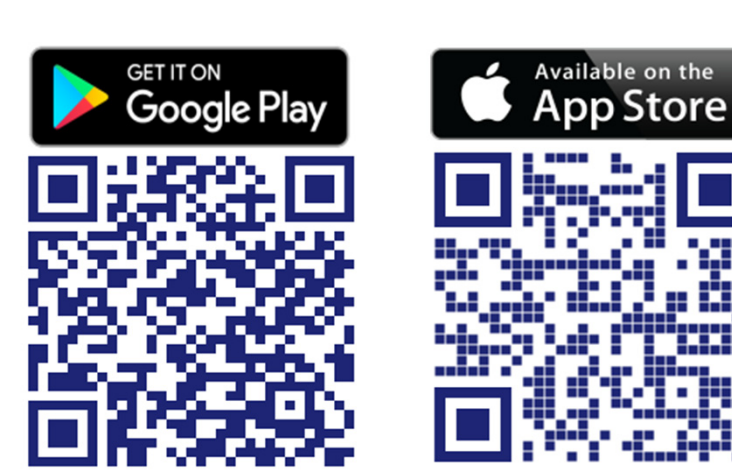

Scan the QR code to install now!

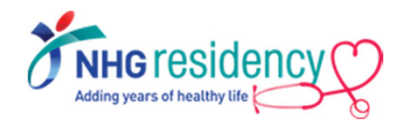

## 3 Login using same username and password

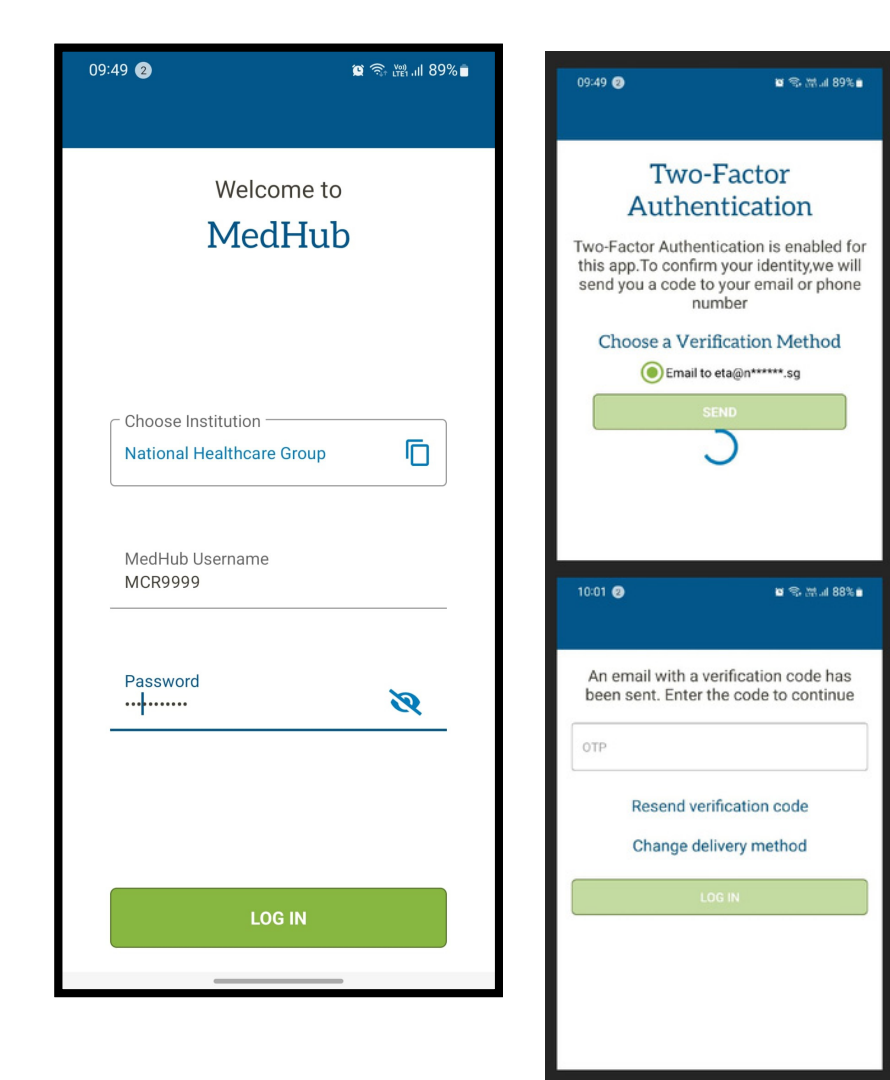

MultiFactor Authentication also applies, enter the OTP sent to your email address or mobile number

#### Available functions on mobile app

- Calendar
- Work Hours
- Evaluations
- Procedures

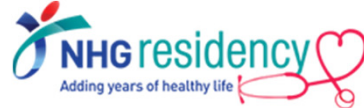

## Navigate to Learning Portal on how to use MedHub

|                                            | A Home + Help - Resources                                                                                                    |
|--------------------------------------------|----------------------------------------------------------------------------------------------------|
| A Home Portfolio Sch                       | edules Procedures Evaluations Conferences Help Help Help - Resources                                                                             |
|                                            | Help Resources Support Tickets Community Learning Portal                                                                                         |
|                                            |                                                                                                    |
|                                            |                                                                                                    |
|                                            | medhub                                                                                                    |
| Participants                               | Learning Portal 2                                                                                                    |
| U Badges                                   |                                                                                                    |
| I Grades                                   |                                                                                                    |
| C QUICK START GUIDE                        | RESIDENT COURSES                                                                                                    |
| C MedHub (GME) 7B -<br>Scheduling Absences | Dashboard / My courses / Resident Courses                                                                                                    |
| MedHub (GME) 8 -<br>Logging Work Hours     |                                                                                                    |
| MedHub (GME) 14-                           | Welcome to this module!                                                                                                    |
| Evaluations                                | Before you begin, please check out our quick start guide, which will give you some tips on navigating/completing modules in the learning portal. |
| MedHub (GME) 20 -<br>Logging Procedures    | Watch the video below to learn more about completing course work:                                                                                |
| MedHub (GME) 26 -<br>Resident Foundation   | MedHub Learning Portal - Completing Coursework Share                                                                                             |
| MedHub (GME) 41 -<br>MedHub Mobile App     |                                                                                                    |
| A Dashboard                                |                                                                                                    |

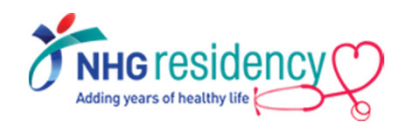

4

Note: Please ensure your computer/mobile device is connected to the internet to view YouTube video.

| 4   | RESIDENT       | LOGGING                            |  |  |
|-----|----------------|------------------------------------|--|--|
|     | FOUNDATION     | PROCEDURES                         |  |  |
| es  | 40mins         | 10mins                             |  |  |
| npo |                |                                    |  |  |
| Σ   | LOGGING        | MEDHUB                             |  |  |
| ed  | WORK HOURS     | MOBILE APP                         |  |  |
| end | 15mins         | 35mins                             |  |  |
| IM  |                |                                    |  |  |
| Mo  | SELF-INITIATED | <b>-</b> / · · · · /·              |  |  |
| Kec | EVALUATIONS    | Total learning duration<br>110mins |  |  |
|     | 10mins         |                                    |  |  |
|     |                |                                    |  |  |

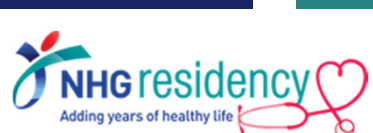

## **SUMMARY**

- 1. Login to MedHub with your username, receive OTP and set your new password
- 2. Add MFA method to receive OTP on mobile phone
- 3. Download mobile app
- 4. Complete the recommended learning modules

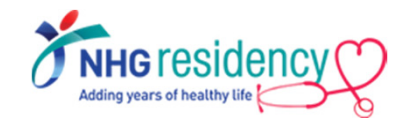

#### Any queries, contact your Programme Coordinator

JUL 2022

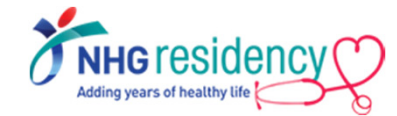